# របៀបពិនិត្យ និងអនុម័ត សំណើផ្ទេរប្រាក់ជាកញ្ជប់ (អ្នកអនុម័ត)

HOW TO REVIEW AND APPROVE A BULK PAYMENT - CHECKER

ដើម្បីពិនិត្យ និងអនុម័តសំណើផ្ទេរប្រាក់ជាកញ្ចប់ អ្នកអនុម័តនឹងត្រូវ ការព័ត៌មានដូចខាងក្រោម៖

In order to review and approve a bulk payment as the checker you will need:

### <mark>ឈ្មោះសម្គាល់ និងលេខកូដសម្ងាត់របស់អ្នក</mark> Your login **ID and password**

BRED BANK cambodia

Welcome to BRED Cambodia Connect

connection

ogin

|                                                                                                    | Login                                                                                                    |
|----------------------------------------------------------------------------------------------------|----------------------------------------------------------------------------------------------------|
|                                                                                                    | Connect to your accounts                                                                                           |
| BRED                                                                                                    | Your login                                                                                                    |
| The second second secon | No login ? Visit your nearest branch or contact our Call Center (1 800 20 1234) to access BRE<br>Cambodia Connect. |
|                                                                                                    | Your password 2                                                                                                    |
|                                                                                                    | <u>Forgot your passwor</u>                                                                                         |
|                                                                                                    |                                                                                                    |
|                                                                                                    | Connection 3                                                                                                    |
|                                                                                                    |                                                                                                    |
| Scan the CR code to download the app                                                                                                    |                                                                                                    |

# ជំហានទី១

Step 1

#### ចូលទៅ BRED Bank Cambodia Connect តាមរយៈ www.bredcambodia.com/connect/security/login ហើយបញ្ចូលនូវ៖

Log in to the **BRED Bank Cambodia Connect www.bredcambodia.com/connect/security/login** by entering:

- 💿 ឈ្មោះសម្គាល់៖ BBC-00XXXX
  - Your login ID: BBC-00XXXX
- 2 លេខកូដសម្ងាត់៖ XXXXXX Your password: XXXXXX
- បន្ទាប់មកបុចលើ "Connection" Then click "Connection"

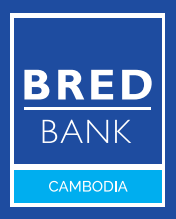

|                                                                                               | BRED                                                                                                    |                                                                       |                    | Last Log In: 09/08/2021 - 03:57 PM |
|-----------------------------------------------------------------------------------------------|----------------------------------------------------------------------------------------------------|-----------------------------------------------------------------------|--------------------|------------------------------------|
|                                                                                               | HELLO LEE PIT<br>A BBC-0011325<br>B BBC-0011327-003                                                                                                   | MY CUSTOMER ADVISER<br>& DARA HENG<br>& BRANCH BRED BANK - HEWRITE US | CONTACT US FIND US |                                    |
|                                                                                               | MY ACCOUNTS >                                                                                                    | TRANSFER ORDERS LIST                                                  |                    | ENABLE BATCH PROCESSING MODE       |
|                                                                                               | MY LOANS                                                                                                    | START 🛗 MIN AMOUNT                                                    | Pending Appro      | wal, Pendi. 🗸 🗸                    |
|                                                                                               | MY TRANSFER                                                                                                    | 1 🛗 MAX AMOUNT                                                        | ⊗ Reset Q t        | Search (200 results max)           |
| BRD<br>HELIOLEEPT                                                                             | TRANSFER ORI                                                                                                    | DERS LIST 2                                                           | Amount 🔨 Sta       | atus 🔨 Action                      |
| A BIDC-CONTEX<br>B COD-CONTEX-COD<br>MY ACCOUNTS                                              | MY CARDS >                                                                                                    | 10/08/2021 Multiple Beneficiaries                                     | 3.000.00 USD PE    |                                    |
| HYLONNS                                                                                       | MY TOOLS                                                                                                    |                                                                       |                    |                                    |
| MY TRANSFER                                                                                   | MY E-DOCUMENTS                                                                                                    |                                                                       |                    | 3                                  |
| TRANSFER ORDERS LIST<br>TRANSFERS STATEMENT                                                   | SETTINGS >                                                                                                    |                                                                       |                    |                                    |
| TURIOUSELINE<br>HY CAUS<br>HY TEGOLINEUS<br>UTTRUS<br>UTTRUS<br>BANKING NEEDS,<br>TALK TO US! | WHATEVER YOUR<br>BANKING NEEDS,<br>DUCTOR OLICIMETER<br>MARKING NEEDS<br>WATCH ON OLICIMETER<br>MARKING NEEDS<br>WATCH ON OLICIMETER<br>MARKING NEEDS |                                                                       |                    |                                    |
| CONTACT ONE CALL CANTUR FILE<br>1800 201 234<br>Manday to Bridge - Sain to Span               |                                                                                                    | Legal Notice                                                          |                    | Contact                            |
|                                                                                               |                                                                                                    |                                                                       | Version 4.62.28    |                                    |

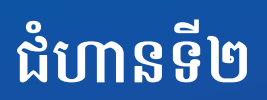

Step 2

ប៊ុប៊លើ "My Transfer"
Click "My Transfer"

2 ប៉ិប៊លើ "Transfer Orders List" Click "Transfer Orders List"

ទុចលើសញ្ញាព្រួញ ">" ដើម្បីមើល ព័ត៌មានលម្អិត

Click the arrow ">" to view details

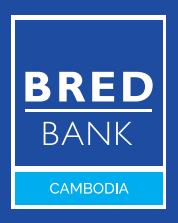

|                                                                                                    | HELLO LEE PIT<br>& BBC-0011325<br>B BBC-0011327-003                                         | MY CUSTOMER ADVISER S OF CONTROL OF CONTROL |
|----------------------------------------------------------------------------------------------------|---------------------------------------------------------------------------------------------|----------------------------------------------------------------------------------------------------|
|                                                                                                    | MY ACCOUNTS                                                                                 | TRANSFER ORDER - EDIT                                                                                                    |
|                                                                                                    | MY LOANS                                                                                    | 1. TOTAL AMOUNT                                                                                                    |
|                                                                                                    | MY TRANSFER V                                                                               | 3,000.00 USD                                                                                                    |
|                                                                                                    | TRANSFER ORDERS LIST                                                                        | 2. DESCRIPTION                                                                                                    |
|                                                                                                    | TRANSFERS STATEMENT                                                                         | SALARY                                                                                                    |
|                                                                                                    | TRANSFERS LIMIT                                                                             | 3. MAKER NOTE                                                                                                    |
| HELOLEEN                                                                                                    | MY CARDS >                                                                                  |                                                                                                    |
| & REC CONTROL<br>& REC CONTROL<br>& REC CONTROL                                                                                                    | MYTOOLS >                                                                                   | 4. EXECUTION DATE                                                                                                    |
| NY ACCUMITS<br>NY LONIS                                                                                                    | MY E-DOCUMENTS >                                                                            | 10/08/2021                                                                                                    |
| MY TRANSFER                                                                                                    | SETTINGS >                                                                                  | 5. NUMBER OF TRANSFER LINES                                                                                                    |
| TRANSFERS SATEMEN                                                                                                    |                                                                                             | 3                                                                                                    |
| TRANSFERS                                                                                                    | WHATEVER YOUR BRED                                                                          | 6. SOURCE ACCOUNT                                                                                                    |
| MYTOOLS                                                                                                    | BANKING NEEDS,                                                                              | 001001132700015                                                                                                    |
| MY E-DOCUMENTS                                                                                                    | TALK TO US: www.to.bank.                                                                    | 7. DEBIT METHOD                                                                                                    |
| SETTINGS                                                                                                    | 1800 20 1234                                                                                | ONE-TIME DEBIT TO MULTIPLE CREDIT                                                                                                    |
| WHATEVER YC<br>BANKING NEE                                                                                                    | Monday to Friday - 8am to 6pm<br>For calls ourside (ambacia,<br>please dait +855 23 999 222 |                                                                                                    |
| TALK TO US!                                                                                                    |                                                                                             |                                                                                                    |
| 1800 20 1234<br>Michael un Martin Rein<br>Michael un Michael un Mi<br>Michael un Michael un Mi<br>Michael un Michael un Michael un Michael un Michael un Michael un Michael un Michael un Michael un Michael un Mi |                                                                                             |                                                                                                    |
| 4                                                                                                    |                                                                                             | 9. COMMENT FOR SIGNATORIES                                                                                                    |
|                                                                                                    |                                                                                             |                                                                                                    |
|                                                                                                    |                                                                                             | li li                                                                                                    |
|                                                                                                    |                                                                                             | BACK REJECT VALIDATE 1                                                                                                    |
|                                                                                                    |                                                                                             |                                                                                                    |
|                                                                                                    |                                                                                             |                                                                                                    |
|                                                                                                    |                                                                                             |                                                                                                    |
|                                                                                                    |                                                                                             |                                                                                                    |

# ជំហានទី៣

Step 3

### 🚺 សូមត្រួតពិនិត្យមើល ដើម្បីបញ្ជាក់ថា ព័ត៌មានទាំងអស់គឺត្រឹមត្រូវ ហើយចុចលើ "Validate" Check that all the information is

correct and click "Validate"

បន្តទៅទំព័របន្ទាប់ (Continue to the next page) 🛛 😽

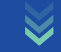

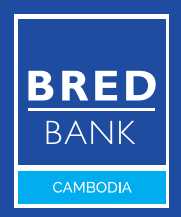

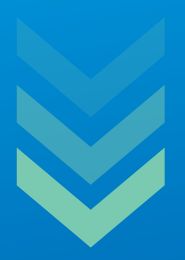

#### ប្រសិនបើអ្នកមិនឃើញមានឯកសារភ្ជាប់មកជាមួយទេ សូមធ្វើការរង់ចាំពី ព្រោះដំណើរការនៃការបញ្ចូលអាចចំណាយពេលរហូតដល់ ៥ នាទី បន្ទាប់ពីអ្នក ធ្វើប្រតិបត្តិការបានដាក់សំណើ។

If you don't see any documents attached, please be patient, the process of uploading and indexing in the server can take up to **5** min after the maker has initiated the request.

#### ឯកសារភ្ជាប់អាចទាញយកបាន។

The attachment can be downloaded.

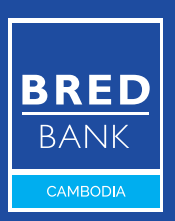

|                                                                                                    | HELLO LEE PIT<br>▲ BBC-0011325<br>■ BBC-0011327-003 | MY CUSTOMER ADVISER<br>DARA HENG<br>BRANCH BRED BANK - HE                                                                                         | WRITE US | CONTACT US       | PIND US |   |   |
|----------------------------------------------------------------------------------------------------|-----------------------------------------------------|----------------------------------------------------------------------------------------------------|----------|------------------|---------|---|---|
|                                                                                                    | MY ACCOUNTS >                                       | TRANSFER ORDER - EDIT                                                                                                    |          |                  |         |   | - |
|                                                                                                    | MY LOANS                                            | 1. TOTAL AMOUNT                                                                                                    |          |                  |         |   |   |
|                                                                                                    | MY TRANSFER V                                       | 3,000.00 USD                                                                                                    |          |                  |         |   |   |
|                                                                                                    | TRANSFER ORDERS LIST                                | 2. DESCRIPTION                                                                                                    |          |                  |         |   |   |
|                                                                                                    | TRANSFERS STATEMENT                                 | SALARY                                                                                                    |          |                  |         |   |   |
|                                                                                                    | TRANSFERS LIMIT                                     | 3. MAKER NOTE                                                                                                    |          |                  |         |   |   |
|                                                                                                    | MY CARDS                                            |                                                                                                    |          |                  |         |   |   |
|                                                                                                    | MYTOOLS >                                           | 4. EXECUTION DATE                                                                                                    |          |                  |         |   |   |
| Mir Labor                                                                                                    | MY E-DOCUMENTS                                      | 10/08/2021                                                                                                    |          |                  |         |   |   |
| Arrianna<br>Thomas a                                                                                                    | SETTINGS >                                          | 5. NUMBER OF TRANSFER LINES                                                                                                    | S        |                  |         |   |   |
| Hardward Hardward H<br>Hardward Hardward Hardward Hardward Hardward Hardward Hardward Hardward Hardward Hardward Hardward Hardward Hardward Hardward Hardward Hardward Hardward Hardward Hardward Hardward Hardward Hardward Hardward Hardward Hardward Hardward H | <section-header><text></text></section-header>      | 3 6. SOURCE ACCOUNT option132700015 7. DEBIT METHOD ONE-TIME DEBIT TO MULTIPLE CR 8. ATTACHMENTS BTRANSFER FILE CSV.CSV 9. COMMENT FOR SIGNATORES | EDIT     | of a unique code | DNFIRM  | 1 |   |
|                                                                                                    |                                                     |                                                                                                    |          |                  |         |   |   |

#### 

BRED BANK cambodia

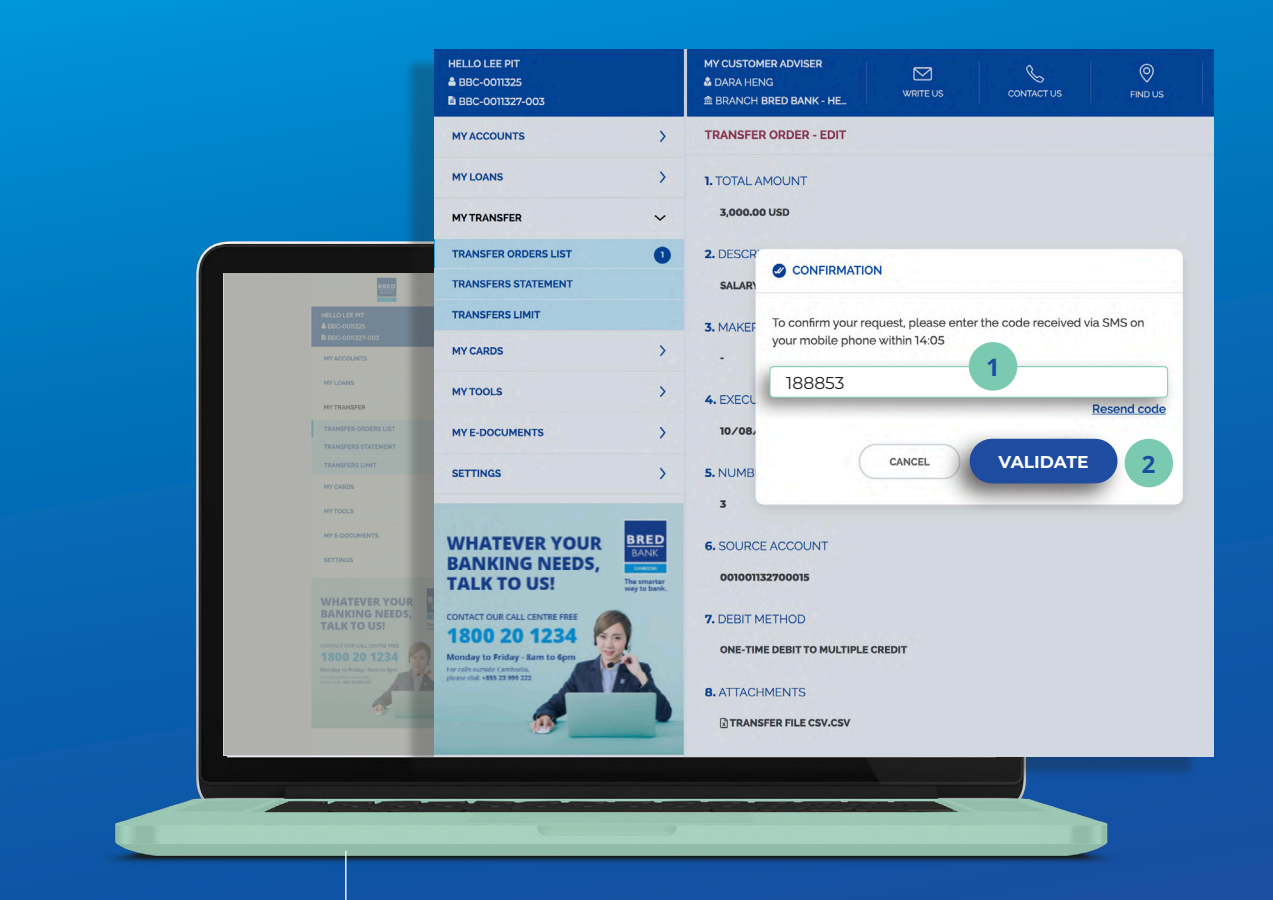

## ជំហានទី៥

Step 5

# អ្នកនឹងទទួលបានលេខកូដតាមរយៈ សារ SMS ឬអ៊ីម៉ែល

You will receive a confirmation code by **SMS** or **email** 

### បញ្ចូលលេខកូដដែលទទួលបាន ហើយចុចលើ "Validate"

Enter the code and click "Validate"

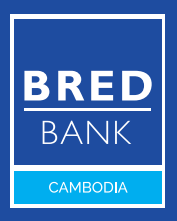

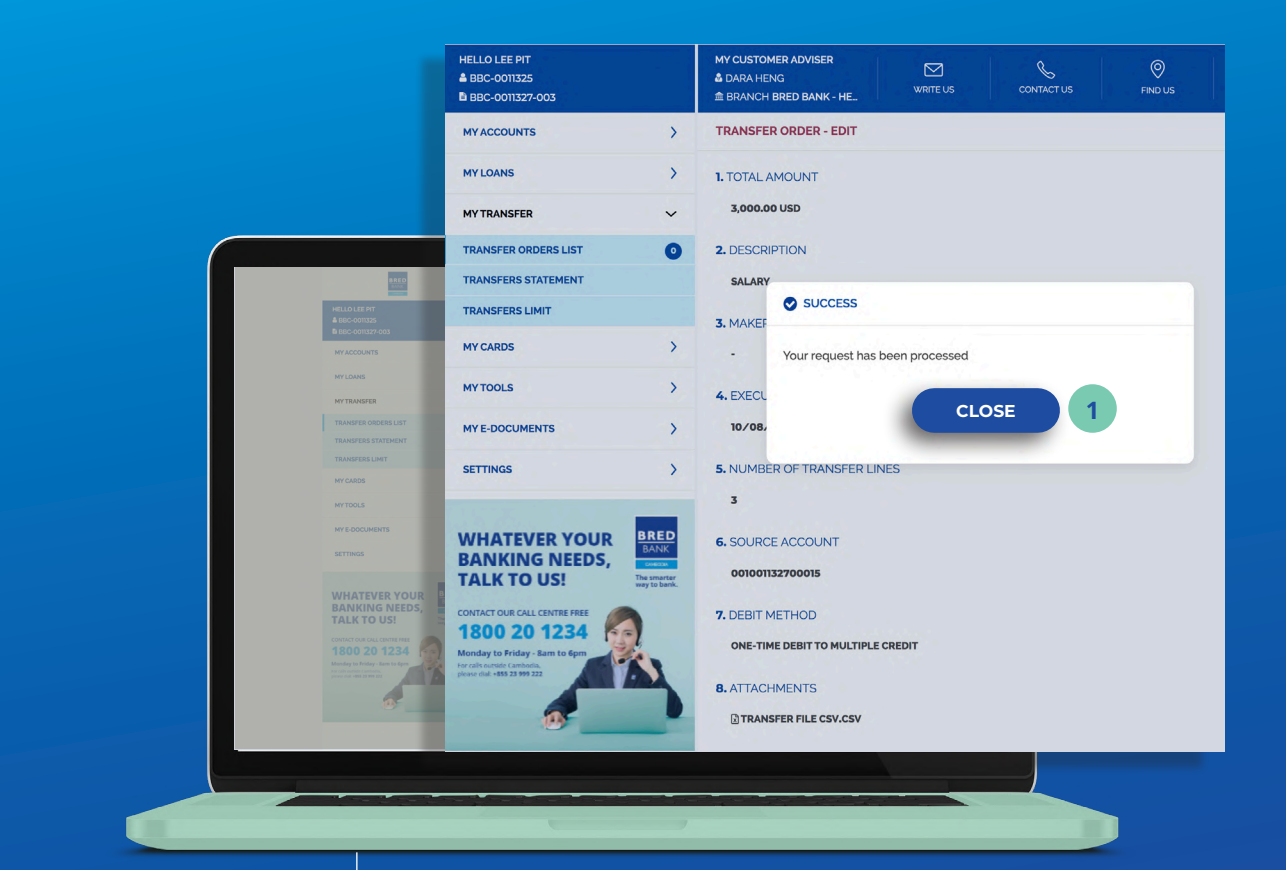

## ជំហានទី៦

Step 6

### ចុចលើ "Close" ដើម្បីបញ្ចប់ ដំណើរការផ្ទេរប្រាក់ <u>Click "Close" to complete</u> the transfer

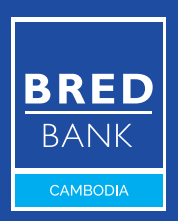